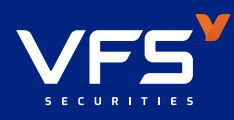

# HƯỚNG DẦN CẬP NHẬT THÔNG TIN CĂN CƯỚC CÔNG DÂN GẮN CHIP

#### BƯỚC 1 ĐĂNG NHẬP

Quý khách vui lòng truy cập ứng dụng giao dịch trực tuyến VFS Mobile trên điện thoại thông minh (Smartphone) sử dụng hệ điều hành iOS hoặc Android và đăng nhập vào tài khoản

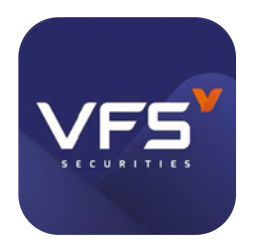

Tải ứng dụng VFS Mobile trên điện thoại để có trải nghiệm tốt nhất GET IT ON Download on the

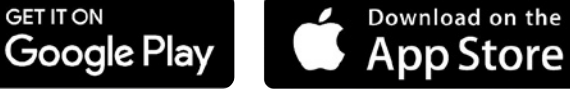

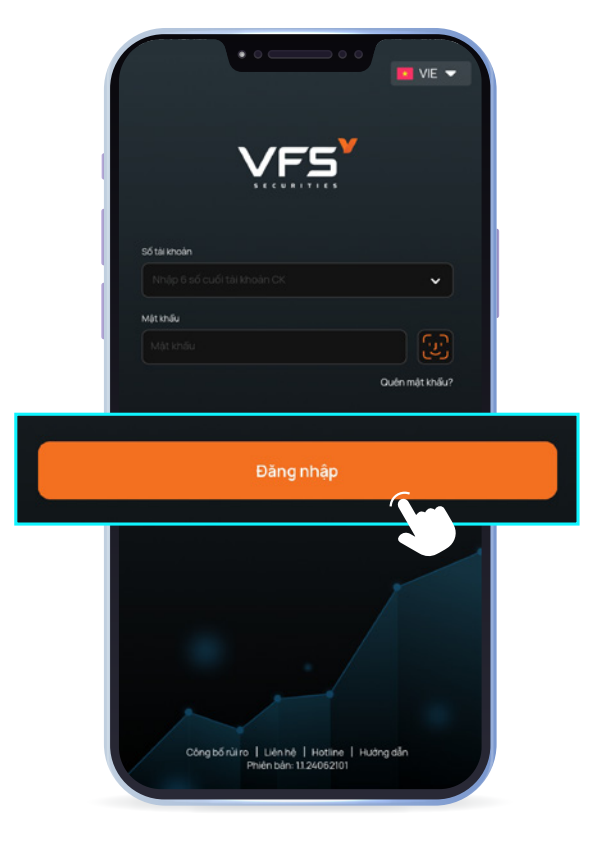

CONG HÒA XÃ HỘI CHỦ NGHĨA VIỆT NAI

CĂN CƯỚC CÔNG DÂN

Ngay sinh / Date of bin

A B C D E 0 0 0 0 0 A B C D <

# **BƯỚC 2** XÁC NHẬN THÔNG BÁO CẬP NHẬT

Đối với các khách hàng chưa thay đổi thông tin sang CCCD gắn chip, hệ thống sẽ có thông báo để khách hàng cập nhật thông tin

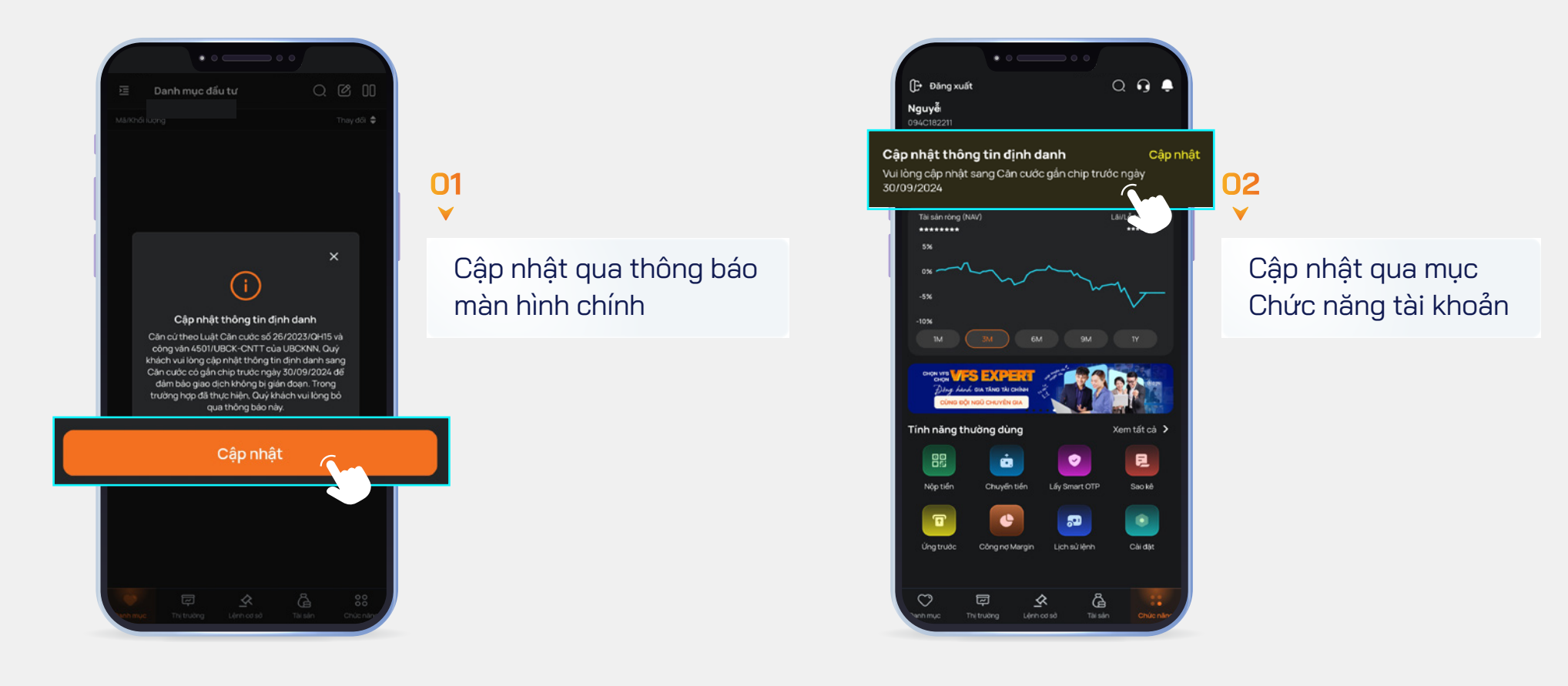

#### BƯỚC 3 CẬP NHẬT ĐỊNH DANH ĐIỆN TỬ

Sau khi nhấn vào nút Cập nhật, Quý khách lần lượt thực hiện cập nhật các thông tin được yêu cầu trong mục "Định danh điện tử"

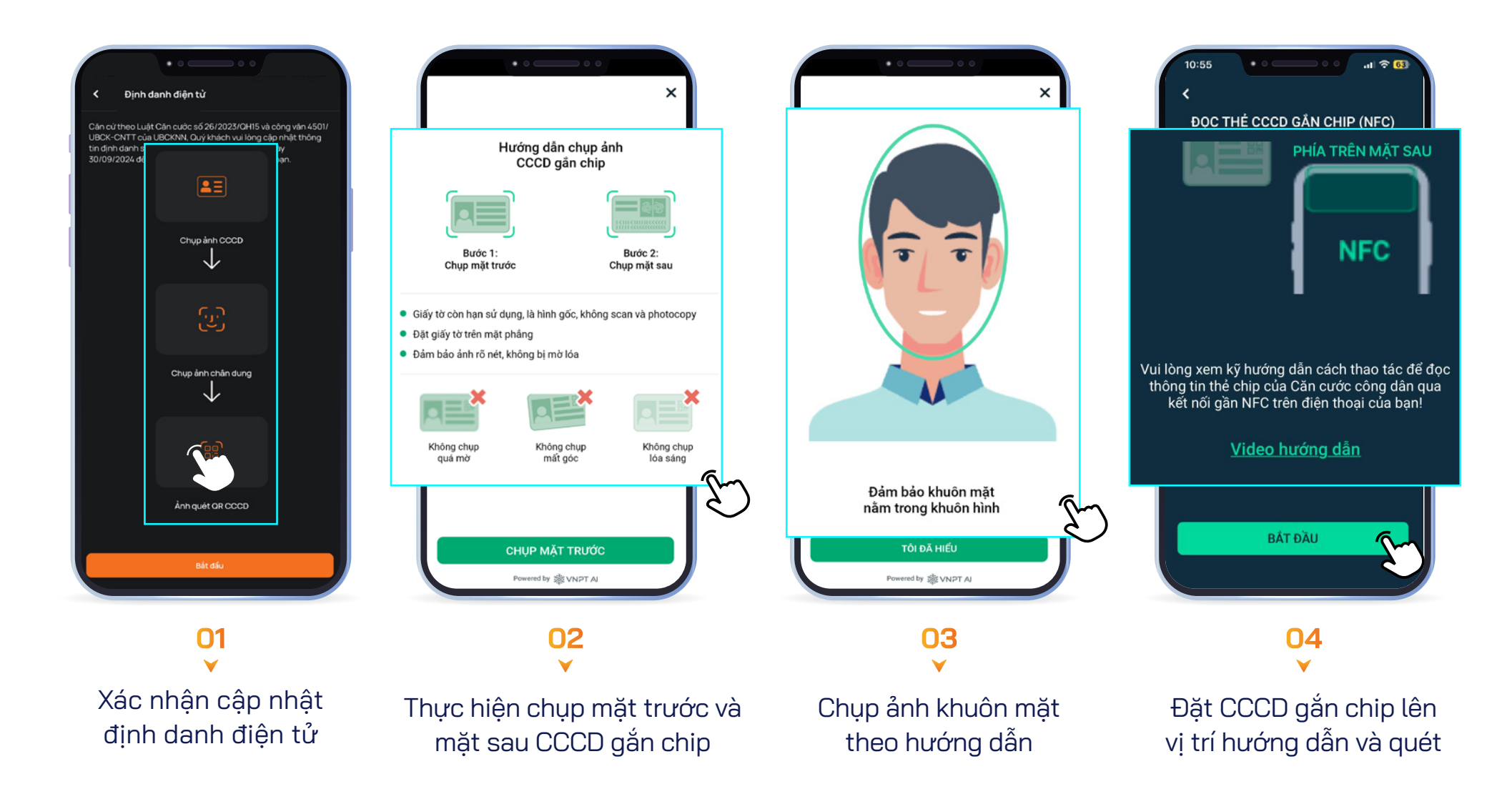

# BƯỚC 4 XÁC NHẬN THÔNG TIN CẬP NHẬT

Sau khi thực hiện Định danh điện tử, Quý khách kiểm tra thông tin cá nhân và chọn "Tiếp tục"

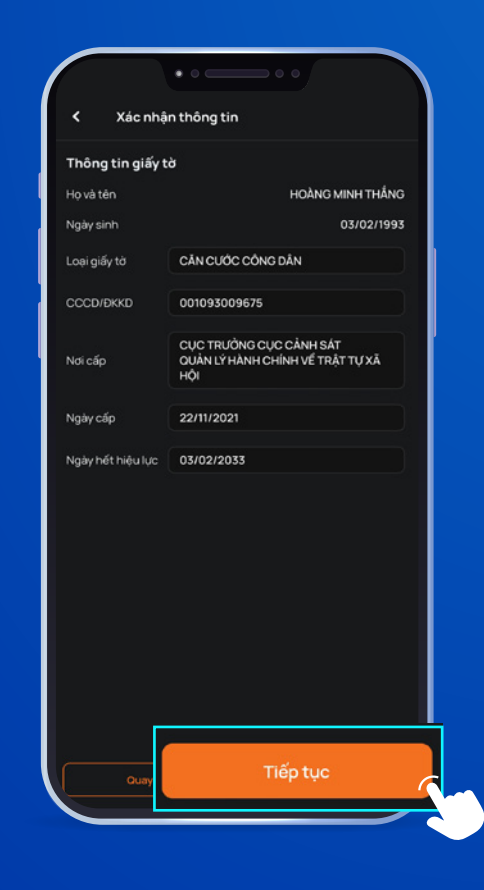

#### BƯỚC 5 QUÉT MÃ QR TRÊN CCCD GẮN CHIP

Quý khách sử dụng ứng dụng Zalo trên điện thoại để quét thông tin mã QR trên CCCD và tải lên ứng dụng VFS Mobile

\*Lưu ý: Đối với trường hợp thông tin trên CCCD không khớp với tài khoản chứng khoán đã đăng ký, Quý khách vui lòng chụp ảnh các giấy tờ tùy thân có thể hiện thông tin khớp với thông tin tài khoản chứng khoán gồm CMND/CCCD, hoặc Hộ chiếu, hoặc Sổ hộ khẩu, hoặc Giấy tờ xác nhận của Cơ quan Công an về việc thay đổi CMND/CCCD,...

| 16:25 🖤 🔹 🔍 🔍 🖓 📖 🗢                                            |                                                                                                    |                                                                        |                                                                                                    |
|----------------------------------------------------------------|----------------------------------------------------------------------------------------------------|------------------------------------------------------------------------|----------------------------------------------------------------------------------------------------|
| Q Tìm kiếm (82)                                                | X 🗵 Mã QR của tôi                                                                                                | Anh quét QR CCCD gắn chip                                              | < Ảnh quét QR CCCD gắn chip                                                                                                |
| Zalo Video   Bộ Y tế: Cách vệ sinh cá nhân                     |                                                                                                    | Chụp hoặc tải ảnh chứa thông tin CCCD                                  | Chụp hoặc tài ảnh chứa thông tin CCCD                                                                                      |
| Cùng ZCá Săn Boss Rinh Vàn                                     |                                                                                                    |                                                                        | 14.05 ● 4100 · • • • • • • • • • • • • • • • • • •                                                                         |
| Tiện ích đời sống<br>Nạp điện thoại, Dò vé số, Lịch bóng đá, > | Hướng camera về phía mã QR                                                                                       |                                                                        |                                                                                                    |
| 👯 Tiện ích tài chính >                                         |                                                                                                    |                                                                        | Hộ và Sin<br>Ngày sinh<br>Ciết tính Ngày sinh                                                                              |
| 📩 Dịch vụ công >                                               | HOI CHU NGH A VIET NAM                                                                                           |                                                                        | Nam Environment<br>Not theory so<br>all the legal and the transverse that , there are though<br>The set to be an extension |
| 😂 Mini App >                                                   |                                                                                                    | Chọn ản h                                                              | Najky cáp CCCD                                                                                                    |
|                                                                | nama:<br>e of bette:<br>Nam Caube tech / Nationally:: Việt Nam<br>e of orage:<br>m Định<br>//Piece of resolence: | Chụp ảnh                                                               | ettys fack roben ve tick siz thye                                                                                          |
|                                                                |                                                                                                    | Tôi đã đọc và đóng ý với các Điều khoản và điểu kiện. Chi tiết tại dây | Thim vào VICR đề chi và<br>Tối đã đọc và đống ý với các Điểu khoản và điều kiện. Chi<br>tiết tai đây                       |

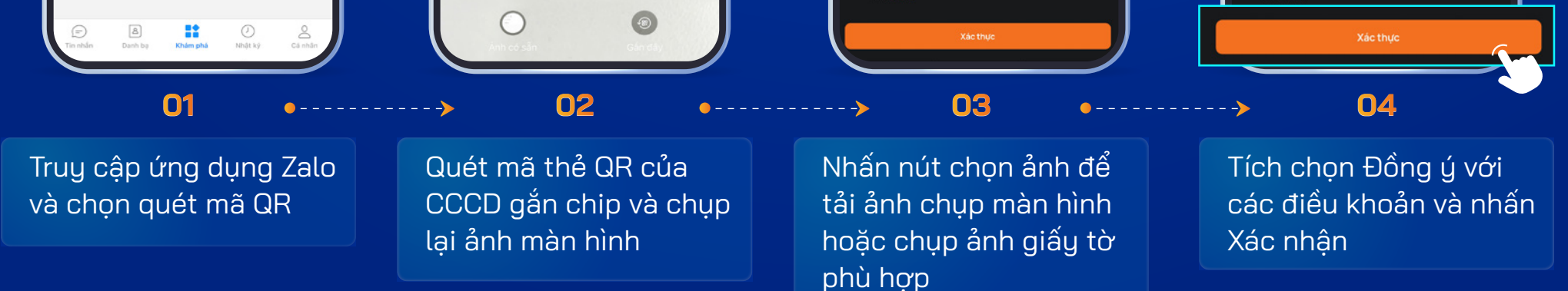

## BƯỚC 6 XÁC THỰC OTP VÀ HOÀN TẤT CẬP NHẬT

Sau khi hoàn thành xong các thao tác, hệ thống sẽ gửi mã OTP về số điện thoại của khách hàng đã đăng ký trên tài khoản. Quý khách nhập mã xác thực để hoàn tất việc cập nhật thông tin tài khoản và chờ xử lý

VFS sẽ kiểm tra thông tin Khách hàng đăng ký cập nhật CCCD gắn chip và gửi thông báo đến khách hàng qua hệ thống thông báo trên ứng dụng VFS Mobile sau khi xét duyệt thành công

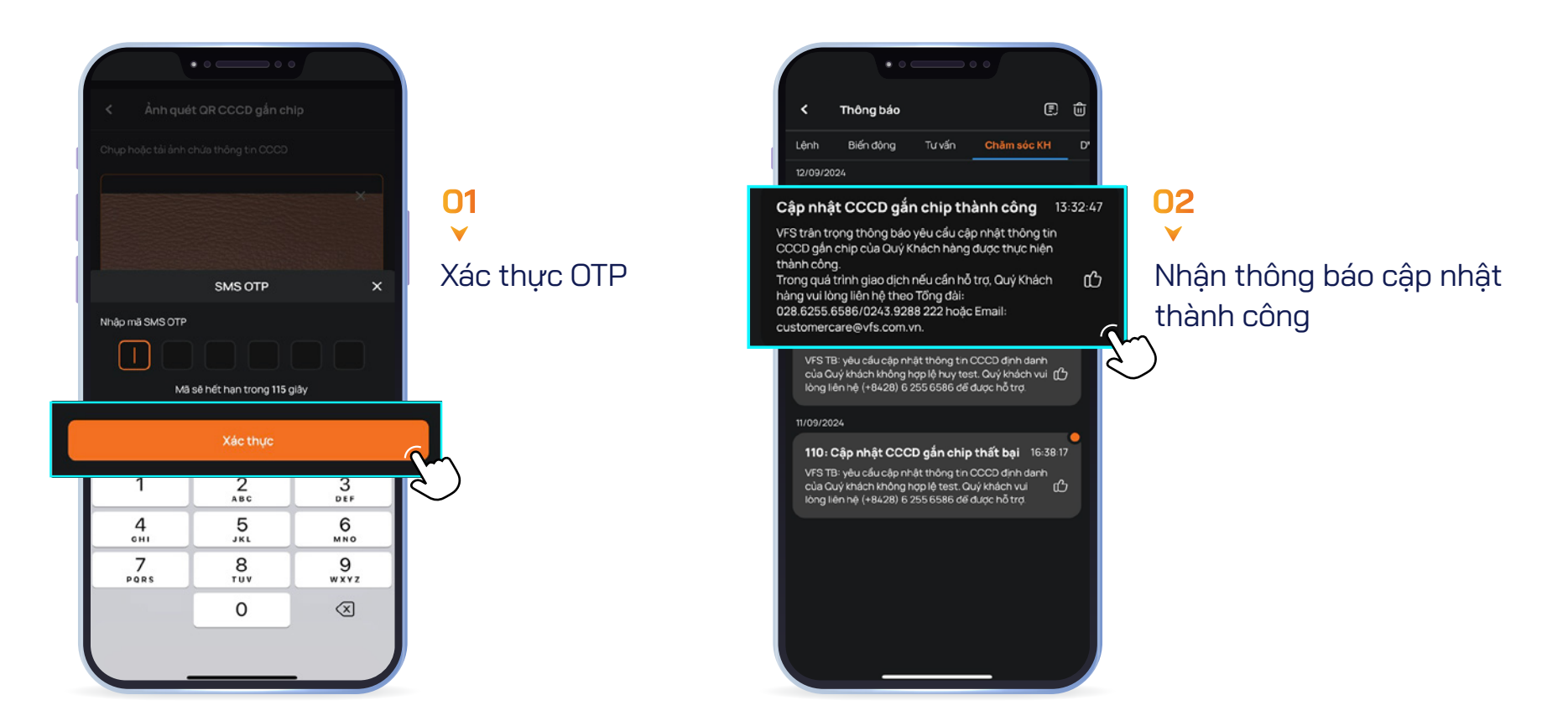

**L** (+84 24) 3928 8222

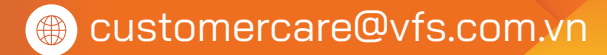